## How to Change the Default PDF Reader in Windows 10

| 🖾 Set Associations                                                                                                    |                                                                 |                            | -                         |                     | ×          |
|----------------------------------------------------------------------------------------------------|-----------------------------------------------------------------|----------------------------|---------------------------|---------------------|------------|
| $\leftarrow$ $\rightarrow$ $\checkmark$ $\bigstar$ $\checkmark$ $\checkmark$ $\checkmark$ $\land$ Defa $\rightarrow$ Set Associat                                               | ions マ ひ Se                                                     | arch Control Panel         |                           |                     | <i>,</i> 2 |
| Associate a file type or protocol with<br>Click on an extension to view the program that<br>Change program.<br>Foxit Reader 7.2, Best Reader for Everyor<br>Foxit Software Inc. | h a specific program<br>t currently opens it by def<br>lay Use! | ו<br>ault. To change the d | efault progra<br>Change p | m, click<br>program | •          |
| Name                                                                                                    | Description                                                     |                            |                           | Current [           | ^          |
| 🖉 .pdf                                                                                                    | Foxit Reader PDF Docum                                          | ent                        |                           | Foxit Rea           |            |
| 🛃 .pdn                                                                                                    | paint.net Image                                                 |                            |                           | paint.net           |            |
| 🗋 .pds                                                                                                    | PDS File                                                        |                            |                           | Unknowr             | ~          |
| <                                                                                                    |                                                                 |                            |                           | >                   |            |

Microsoft Edge is not only the default web browser in Windows 10 but also the default PDF reader. This is defin good thing as we can finally view PDF files without having to install third-party apps, but it's more of a basic PDI reader.

If you prefer to have a feature-rich application as the default PDF reader instead of Edge, then you have plenty options to choose from. In this article, we'll show you how to change the default PDF reader in Windows 10.

#### Change the Default by Using Open With in File Explorer

Open File Explorer and navigate to a folder containing your PDF file. Right-click on a file and choose "Open witl Choose another app".

# Smartlabtools PDF's interactive features will only work with Adobe Acrobat, Acrobat Reader, or newer Acrobat DC

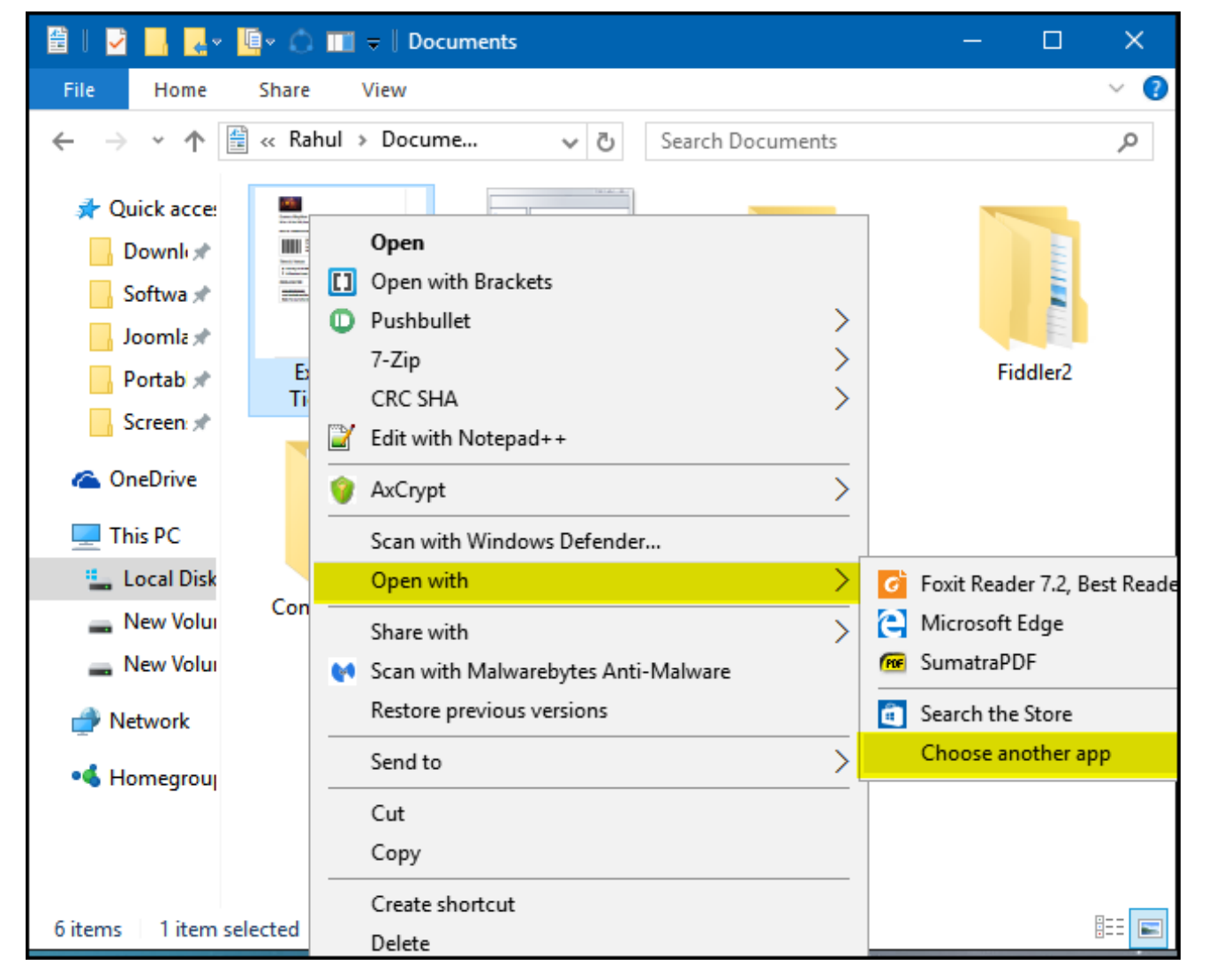

A pop-up will appear that will let you choose a program for just one time. Or you can also select the "Always use app" link to make it permanent. From this window, choose the default PDF reader of your choice.

| How do you want to open this file?     |                                                        |  |  |  |
|----------------------------------------|--------------------------------------------------------|--|--|--|
| Keep using this app                    |                                                        |  |  |  |
| e                                      | Microsoft Edge<br>Open PDFs right in your web browser. |  |  |  |
| Other options                          |                                                        |  |  |  |
| POF                                    | Foxit Reader 7.2, Best Reader for Everyday Use!        |  |  |  |
| PDF                                    | SumatraPDF                                             |  |  |  |
| -                                      | Look for an app in the Store                           |  |  |  |
| More apps $\psi$                       |                                                        |  |  |  |
| Always use this app to open .pdf files |                                                        |  |  |  |
|                                        | OK                                                     |  |  |  |

If the default app is not listed in this window, then you can select a different program located in your PC. Click "I apps", select an app or scroll down to see "Look for another app in this PC" link. Click this link to browse to the program that you want to set as the default PDF reader, and choose the "Open" button to set it as the default.

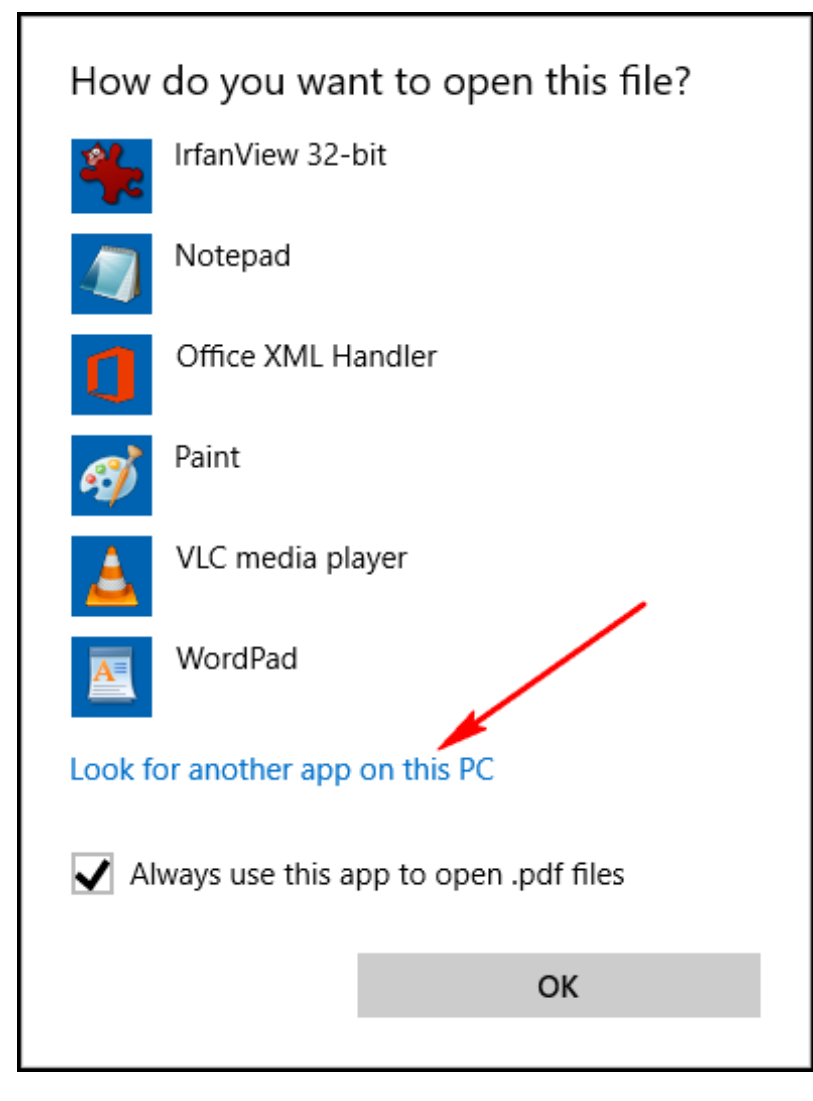

### Change the Default by Using Default Programs in Control Panel

Open Control Panel (icon view) and select "Default Programs". Click the link labelled "Associate a file type or pr with a program", and wait for a couple of seconds to load all file types.

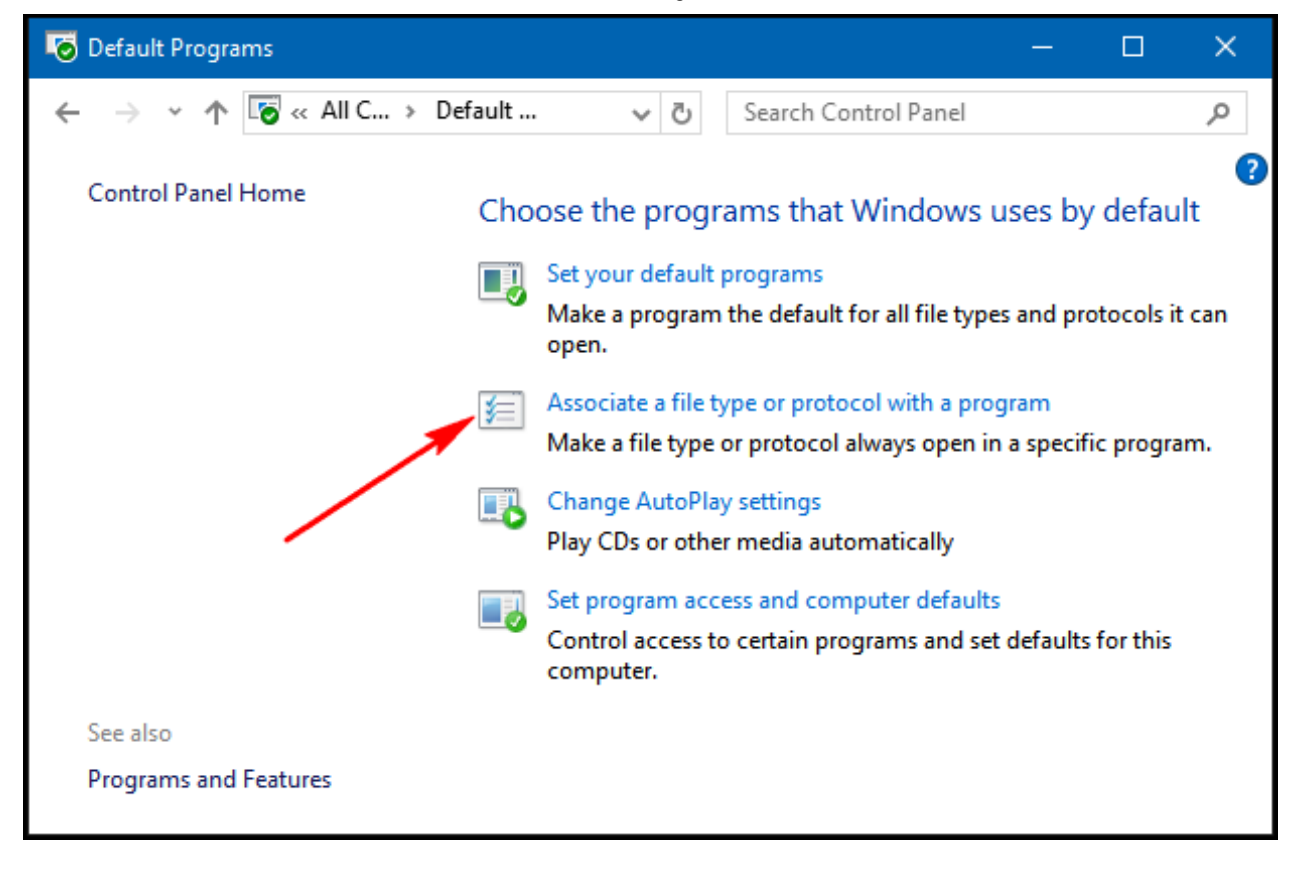

Scroll down the list to see .PDF entry. Click on ".PDF" entry, and then click the "Change program" button.

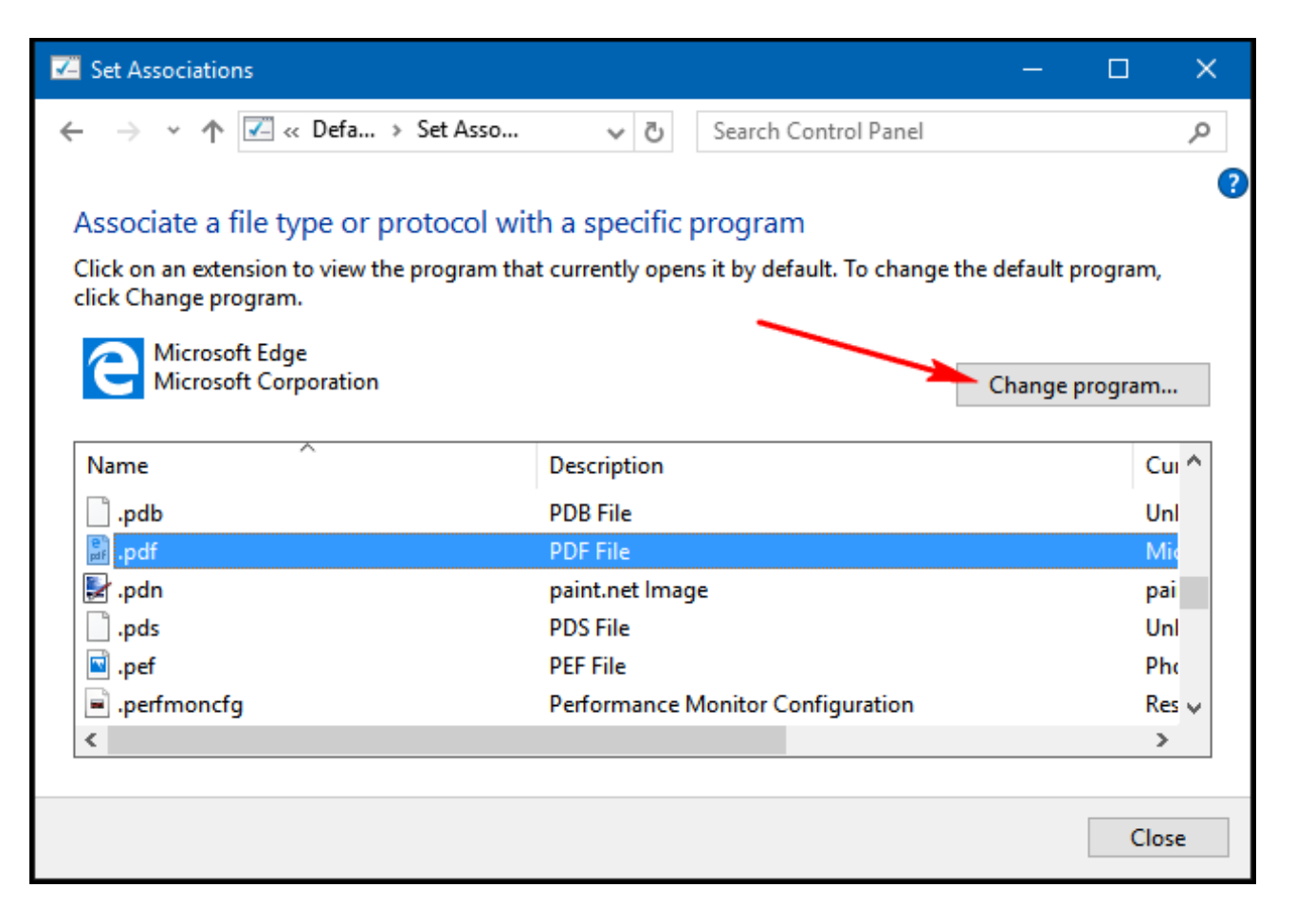

A pop-up will appear that will let you choose an app from the list.

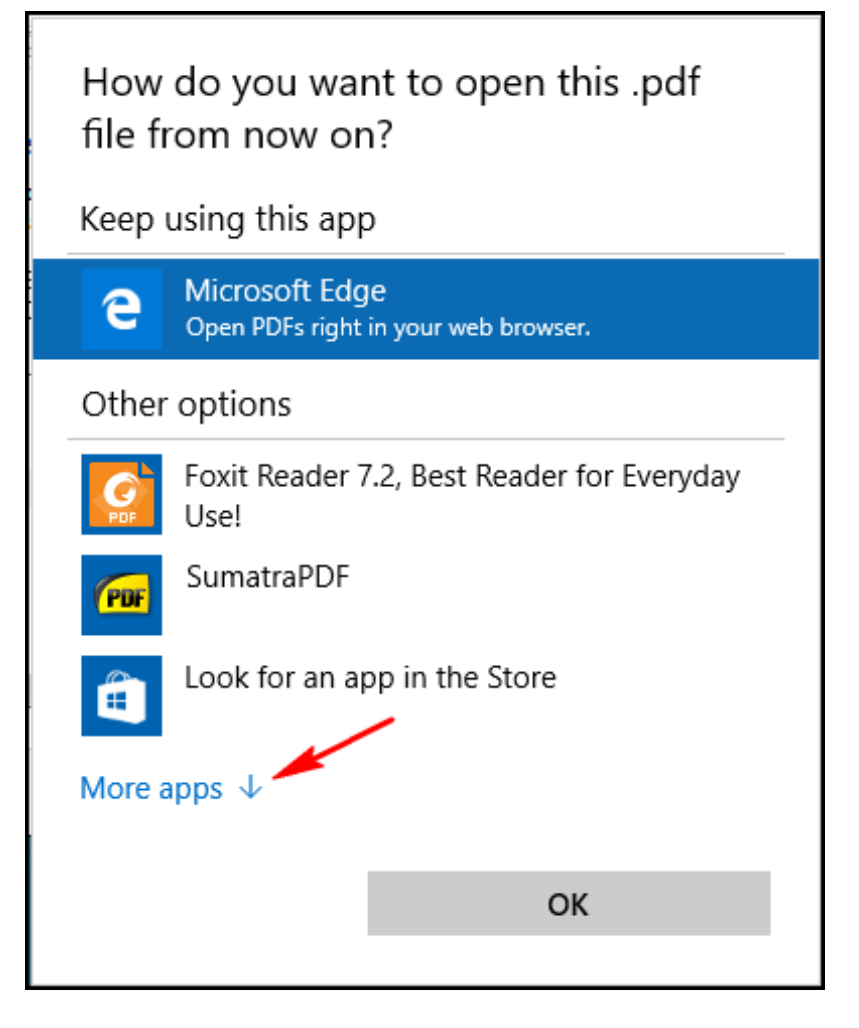

If the default app is not listed in this window, then you can select a different program located in your PC. Click "I apps", and select an app or scroll down to see "Look for another app in this PC" link. Click this link to browse tc program that you want to set as the default PDF reader, and choose the "Open" button to set it as the default.

| How<br>file fi | do you want to open this .pdf<br>rom now on? |   |
|----------------|----------------------------------------------|---|
| 4              | IrfanView 32-bit                             | ^ |
|                | Notepad                                      |   |
|                | Office XML Handler                           |   |
| ø              | Paint                                        |   |
| <u> ا</u>      | VLC media player                             |   |
| A              | WordPad                                      |   |
| Look f         | or another app on this PC                    | ~ |
|                | ОК                                           |   |

Changing the default PDF reader app in Windows is a simple procedure, and that's all there is to it.

### JOIN THE DISCUSSION

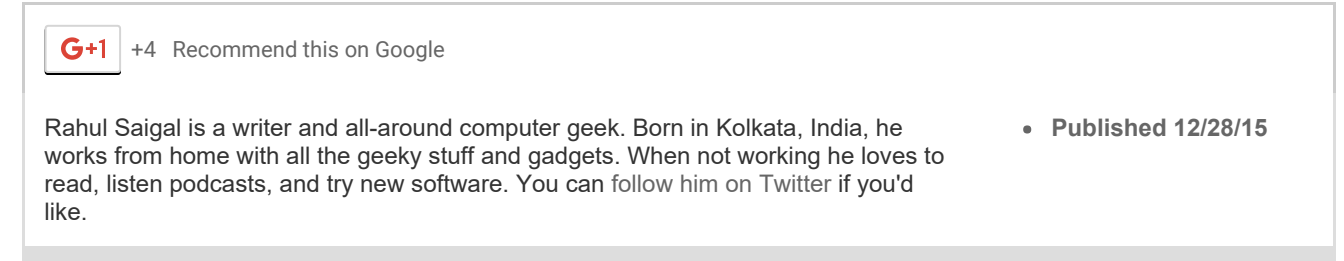